## NCSR "D" users on Eduroam

### Setup Instructions for Android

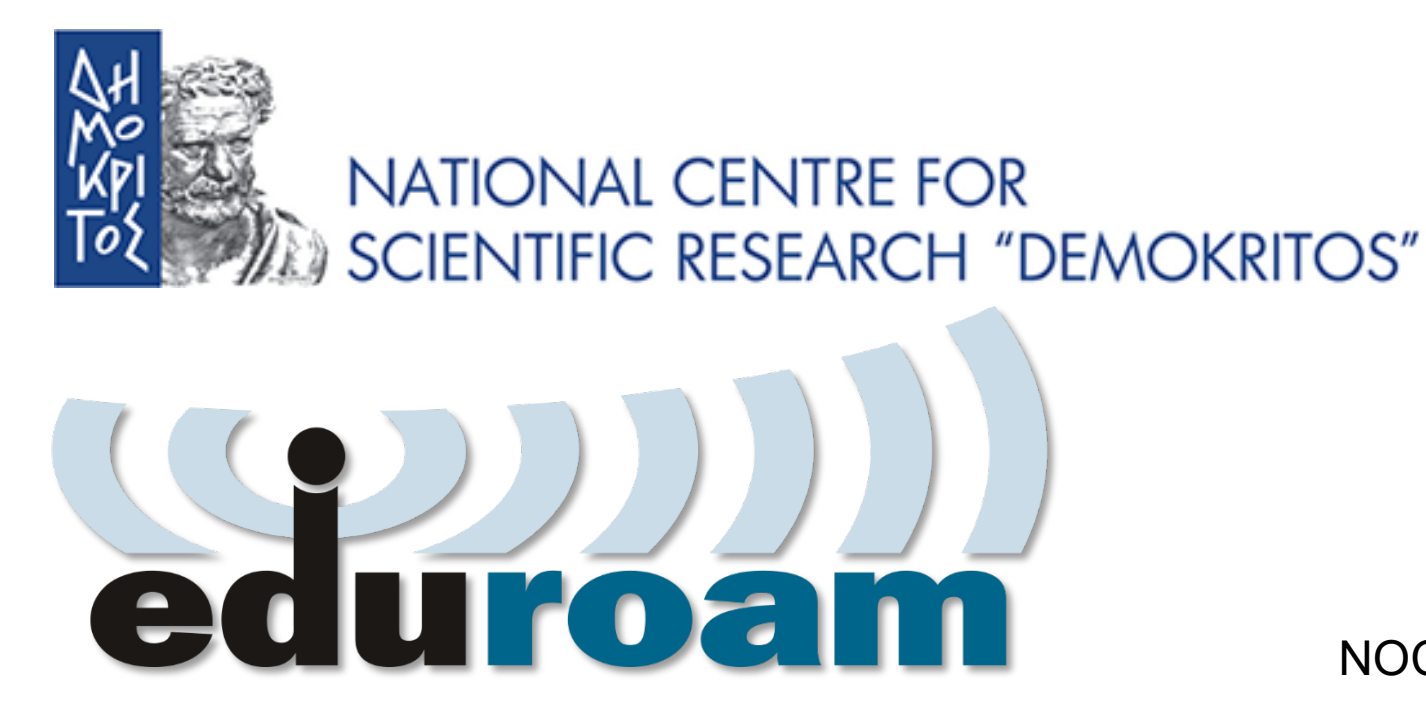

NOC – eGOV Infrastructures 25/10/2023

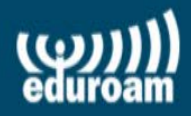

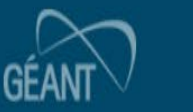

#### **Configuration Instructions for Android**

1) Google Play Application Installation: geteduroam 2) Use geteduroam to configure WiFi. 3) Test connection to the Eduroam NCSR "D" Network 4) Connect to the Eduroam Network from any location in the world

### google play εγκατάσταση εφαρμογής: geteduroam

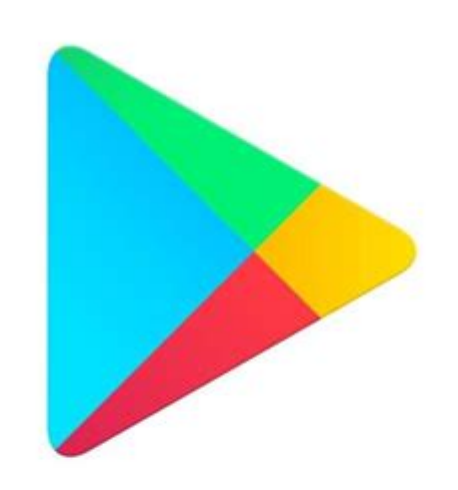

# **Google Play**

| 8:56 PM   22.5KB/s 🎯 💝                                                                                                    | .111 .111 🐝 🕱 💷                                                         |  |  |  |  |  |  |
|----------------------------------------------------------------------------------------------------|-------------------------------------------------------------------------|--|--|--|--|--|--|
| ÷                                                                                                    | Q :                                                                     |  |  |  |  |  |  |
| geteduroan<br>SURF B.V.                                                                                                    | ו                                                                       |  |  |  |  |  |  |
| 4.0 ★ 1M+<br>930 reviews © Downloads                                                                                                    | PEGI 3 ①                                                                |  |  |  |  |  |  |
| Install                                                                                                    |                                                                         |  |  |  |  |  |  |
| Other apps to try                                                                                                    | $\rightarrow$                                                           |  |  |  |  |  |  |
| DRED                                                                                                    |                                                                         |  |  |  |  |  |  |
| Dreo NaviLens GO                                                                                                    | VeSync<br>4.9★                                                          |  |  |  |  |  |  |
| About this app →                                                                                                    |                                                                         |  |  |  |  |  |  |
| Tools                                                                                                    |                                                                         |  |  |  |  |  |  |
| Contraction of participants and participants and particip | Contention<br>(()))))<br>A<br>Ferrare shourd<br>additions the configent |  |  |  |  |  |  |

#### geteduroam to configure WiFi

| 8:56 PM   3.1KB/s 🎯 😻 🔸 | .atl .atl ₩Fi 😤 😰' | 8:57 PM   0.4KB/s 🏵 😻          |                                                                            | 8:57 PM   2.0KB/s 🎯 📟 🔸                     |                | 8:59 PM   0.0KB/s 🎯 😻 🔸                          |                                                         |  |  |
|-------------------------|--------------------|--------------------------------|----------------------------------------------------------------------------|---------------------------------------------|----------------|--------------------------------------------------|---------------------------------------------------------|--|--|
| eduroam                 |                    | eduroam                        |                                                                            | roam                                        |                | eduroam                                          |                                                         |  |  |
|                         |                    |                                |                                                                            | Username<br>user@egov.demokritos.gr         | 75             | ۲Ч                                               | 12-50 A                                                 |  |  |
| eduroam configuration   |                    | eduroam configuration Password |                                                                            |                                             | No Con         |                                                  |                                                         |  |  |
| Q Select an institution |                    |                                | NCSR DEMOKRITOS *Note: if the connection fails, please check your password |                                             |                | 'KPI                                             | KPI                                                     |  |  |
|                         |                    |                                |                                                                            | CONNECT TO N<br>Need help ? <u>Click he</u> | VETWORK        | DEMO                                             | KRITOS                                                  |  |  |
| Next                    | _                  | Next                           |                                                                            | 123450<br>qwerty                            | 67890<br>yuiop | <mark>Enjoy usir</mark><br>Wi-Fi is now cc<br>de | n <mark>g eduroam!</mark><br>onfigured on your<br>vice. |  |  |
|                         |                    |                                |                                                                            | asdfg                                       | hjkl           |                                                  | Ok                                                      |  |  |
|                         |                    |                                |                                                                            | ?123 ☺ , <sup>®</sup> ∢ English             | h (USA) ▶ . →  |                                                  |                                                         |  |  |
|                         |                    |                                | •                                                                          |                                             | 4              |                                                  |                                                         |  |  |

# NCSR "D" users on Eduroam

## Setup Instructions for Android

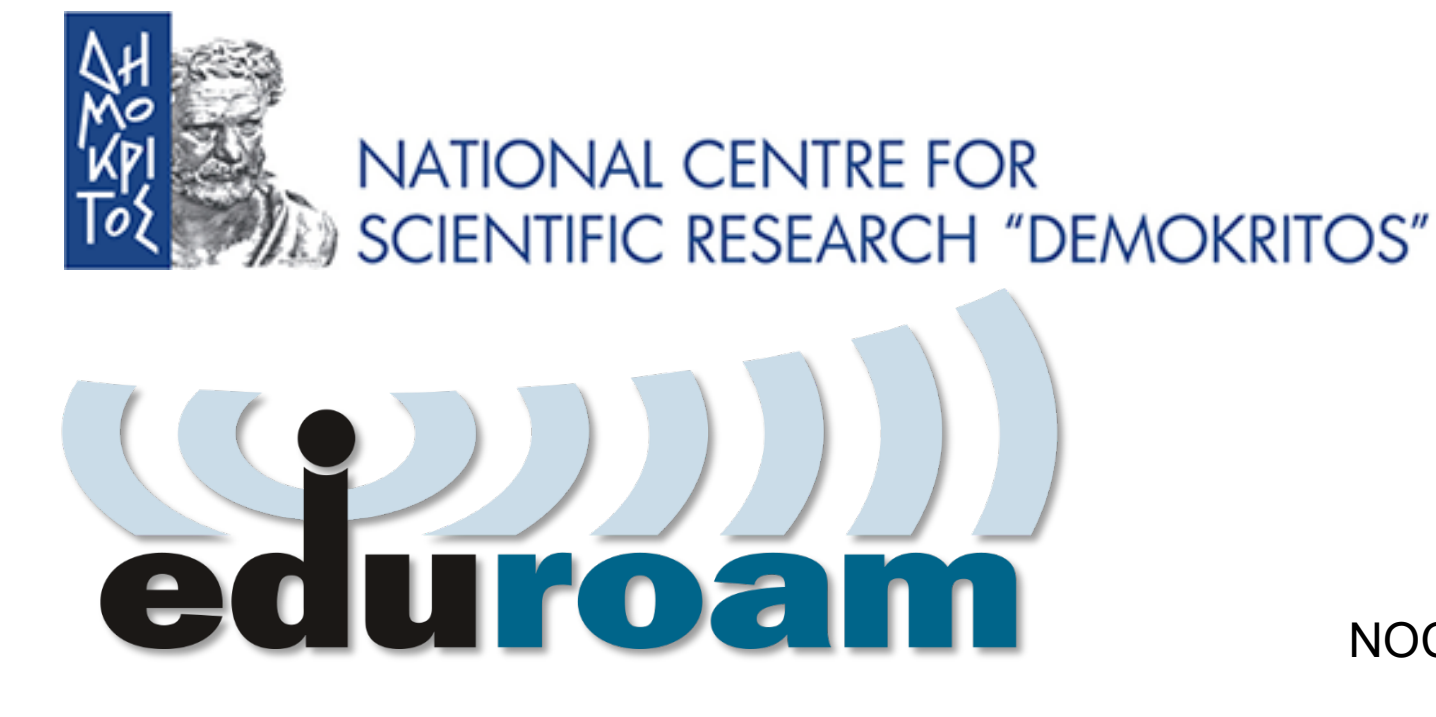

NOC – eGOV Infrastructures 25/10/2023